## Instrucciones para inscribir a los estudiantes en la Escuela de Verano de Recuperación de Créditos de High School

| Paso 1:<br>Log into (Inicie sesión) en<br>ParentVUE                                                                                                    | ONE TEAM. ONE GOAL     STUDENT SUCCESS  ParentVUE Account Access  User Name:  Password:  Forgot Password  Logn  For support, or a list of Parent/UE coordinators, click here.  More Onlines a |
|----------------------------------------------------------------------------------------------------|----------------------------------------------------------------------------------------------------|
| Paso 2:<br>1- En la pestaña de navegación<br>izquierda haga clic en 'HS Credict<br>Recovery Summer School'<br>(Escuela de verano de<br>recuperación de crédito de HS)<br>2- Luego, en la pantalla central,<br>haga clic en 'HS Credit Recovery<br>Summer School' (Escuela de<br>verano de recuperación de<br>crédito HS)                                                                                                    | My Account Heep Close                                                                                                    |
| Paso 3:<br>Lea la información en la parte<br>superior de esta pantalla (fondo<br>gris).<br>Complete la información en la<br>parte inferior de la pantalla y<br>luego haga clic en 'Submit<br>Summer School Request' (Enviar<br>solicitud de escuela de verano).<br>Nota: Los consejeros escolares<br>locales revisarán las solicitudes<br>de inscripción de la escuela de<br>verano. Los consejeros<br>determinarán el curso<br>apropiado para la recuperación<br>de créditos en función del curso<br>solicitado y una revisión de la<br>transcripción. | <image/>                                                                                                    |

Instrucciones para inscribir a los estudiantes en la Escuela de Verano de Recuperación de Créditos de High School